## How to add crew information (single or batch addition)(document)

## 1. Individual new crew information

The user logs in to the OLISS Web side, click to enter the "Crew Management → Crew Info." interface, clicks "Add", enter the Add Crew Info interface (the display field of the crew information on this interface is based on the fields configured and enabled by the shore (leader)), fill in the crew name and ID, select the Cert. Rank, fill in the contact phone number and other relevant information as needed (with \* required/optional), can fill in remarks and upload attachment information, and finally clicks "OK" to complete the addition of individual crew information.

| <b>()</b> E  | 每科技                                             | ତ                 |                                      |                                  | Workbench (289) | 89 Vessel Monit | or Find |              | Switching Syste | m <del>-</del> 🗘 😒    |                       | 🏠 孙红梅               |
|--------------|-------------------------------------------------|-------------------|--------------------------------------|----------------------------------|-----------------|-----------------|---------|--------------|-----------------|-----------------------|-----------------------|---------------------|
| 요 Crew       | Management 🗸                                    | Crew In<br>2、Clic | ifo.<br>:k "Add"                     |                                  |                 |                 |         |              |                 |                       |                       |                     |
| Res          | sume Update                                     | Add<br>No.        | Data Initialization Export Crew Name | Field Configuration of Crew Info | ID Photo 👻      | Age 🔻           | Rank -  | Cert.Level   | Vessel 👻        | Crew Type 👻           | Rese<br>Sign-4        | et   List Setting ♥ |
| Crev<br>Crev | w Arrangement<br>w Attendance<br>ick to enter t | 1 🔮 ≋≅ ∆ ⊚        | 3210021990000000000                  |                                  | 31              | Master          | A2      | LINK OCEAN 1 |                 | Sign-o<br>1<br>Sign-o | or<br>Edit   Delete   |                     |
| Dise         | embark Request<br>w Transfer                    | 2                 | ● 李四                                 | 32100219800000000000             |                 | 42              | Master  |              | 自测1号            |                       | Sign-o<br>3<br>Sign-o | Delete              |

|                                                          | Crew Name *                                | English Name                           |
|----------------------------------------------------------|--------------------------------------------|----------------------------------------|
|                                                          | Please enter                               | Please enter                           |
|                                                          | Gender                                     | Contact No.                            |
| Click To Upload Portrait                                 | Male ~                                     | +86    Please enter                    |
|                                                          | ID *                                       | ID Photo                               |
|                                                          | Please enter Check Cert.                   | Upload                                 |
| Rinth Date                                               | Crew Group                                 | Cart Pank *                            |
| Please select                                            | Ungrouped V                                | Please select                          |
|                                                          |                                            | Netive Place                           |
| Please enter                                             | Please enter                               | Please enter                           |
|                                                          |                                            |                                        |
| Ethnic Group Please enter                                |                                            | Political Status                       |
|                                                          |                                            |                                        |
| Marital Status                                           | Blood Type                                 | Crew No.                               |
|                                                          |                                            |                                        |
| Crew Type                                                | Cert. Level                                | Graduated School                       |
|                                                          |                                            | । स्टबर्स् सारि।                       |
| Highest Education                                        | Major                                      | Desired Position                       |
|                                                          | ר וניסא גוווא                              | Ficase eller                           |
| English Level                                            | Computer Level                             | Other Skills                           |
| riease select 🗸                                          | riease select                              | Fieldse enter                          |
| Height(cm)                                               | Weight(kg)                                 | Shoe Size                              |
| Please enter                                             | Please enter                               | Please enter                           |
| Clothes Size                                             | Other Phone No.                            | QQ                                     |
| Please enter                                             | Please enter                               | Please enter                           |
| WeChat                                                   | WhatsApp                                   | Contact Add.                           |
| Please enter                                             | Please enter                               | Please enter                           |
| Em'cy Contact Phone No.                                  | Em'cy Contact Postal Code                  | Education Start and End Date           |
| Please enter                                             | Please enter                               | Please enter                           |
| Insurance                                                | Date of entry                              | Em'cy Contact Person En                |
| N/A 🗸                                                    | Please select                              | Please enter                           |
| BMI                                                      | Nationality                                | Em'cy Contact Add.                     |
| Automatic Calculation after Filling in Height and Weight | Please enter                               | Please enter                           |
| Skype                                                    | Email Add.                                 |                                        |
| Please enter                                             | Please enter                               |                                        |
| Custom Crew Label                                        |                                            |                                        |
| Please enter                                             |                                            |                                        |
|                                                          |                                            |                                        |
|                                                          |                                            |                                        |
| Remarks                                                  |                                            |                                        |
| Please enter                                             |                                            |                                        |
|                                                          |                                            | 0 / 1000                               |
| Attachment                                               |                                            |                                        |
| Upload                                                   |                                            |                                        |
| Fill in the crew name and ID.select th                   | e Cert.Rank, fill in the contact phone nu  | mber and other relevant information as |
| an fill in remarks and upload attachme                   | nt information, and finally click "Confirm | ı".                                    |
|                                                          |                                            |                                        |

## 2、 Batch add crew information

The user logs in to the OLISS Web side, click to enter the "Crew Management  $\rightarrow$  Crew Info." interface,

click "Export", and choose to export the crew information form according to their needs (you can choose system default or custom fields). The exported crew information form, if users need to add it in bulk, they can complete the information in this form and then import it into OLISS.

×

Click "Data Initialization", a pop-up window will appear on the right, click "Select Import Files", and import the completed crew information into OLISS.

| G  | 〕互海科技                                   | ΘQ          |                     |                                                            | Wor               | kbench (28989)  | Vessel Moni   | tor Fi  | nd           |                |            | Switching Syst    | tem <del>-</del> L | 20 <sup>1</sup> | EN 🗸 🤇    | ) 🛣 Mata                    |
|----|-----------------------------------------|-------------|---------------------|------------------------------------------------------------|-------------------|-----------------|---------------|---------|--------------|----------------|------------|-------------------|--------------------|-----------------|-----------|-----------------------------|
| R  | Crew Management $ \lor $                | Crew Ir     | nfo.                | 2 Choose to export the                                     | crew informatio   | on form accor   | ding to their | needs(  | you can c    | hoose syste    | em defau   | lt or custom      | fields)            |                 |           |                             |
|    | Crew Info.                              | Add         | Data Initialization | Export Field Configuration of Cru                          | ew Info           |                 |               | necus   | you can c    | 10030 3930     | in aciaa   | it of custom      | neius)             |                 | Re        | set   List Setting 🕸        |
|    | Resume Update                           | No.         | Crew Name           | Crew Info (System default)                                 | ID Phot           | :o ▼ Ag         | e 🔻           | Rank    | -            | Cert.Level     | Ve         | essel 👻           | Crew T             | ype 👻           | Sign      | n-or Operation              |
|    | Crew Attendance                         | 1           | 🎒 帕森 🛆 @            | Crew Info (Custom Fields)<br>Crew Cert. List               |                   | 31              |               | Master  |              | A2             | LI         | NK OCEAN 1        |                    |                 | Sign<br>1 | J-OT<br>Edit   Delete       |
| 1, | Click to enter the<br>Disembark Request | he Crew Ir  | nfo. interface      | Crew Cert. Deadline Checklist (pd                          | If)               | 10              |               | Master  |              |                | -          | 2014 🖂            |                    |                 | Sign      | -of<br>1-or                 |
|    | Crew Transfer                           | 2           | 2 学四                | Download Crew Cert. (with attach<br>Export Bank Card Info. | ments)            | 42              |               | Master  |              |                |            | 2015              |                    |                 | Sign      | i-of                        |
|    | Crew Incident                           | 3           | 2 程三管               | Work Experience                                            |                   | 0               |               | Apprer  | itice Master | A2             | U          | NK OCEAN 1        |                    |                 | 1<br>Sign | Edit   Delete               |
|    | Crew Tracking                           |             |                     |                                                            |                   |                 |               |         |              |                |            |                   |                    |                 | Sign      | 10-1                        |
| #  | Crew Name*                              | English Nam | me Gender           | ID Card No.*                                               | Contact No        | Birth Date      | Rank*         |         | Crew Group   | Crew           | abel       | Remark            | C                  | ompany Na       | me        | Passport No.                |
| 1  | 鲍磊                                      |             | Male                | 321002199000000000                                         |                   | 1994-07-07      | Master        |         | 自有船员组34      |                |            |                   |                    |                 |           | 2313213213232165513<br>21.0 |
| 2  | 2 李四                                    |             | Male                | 321002198000000000                                         | (+86)1876230***** | 1983-01-12      | Master        |         |              |                |            |                   |                    |                 |           |                             |
| 3  | 瞿三管                                     |             | Male                | 30                                                         |                   |                 | Apprentice    | Master  | 公司社招组23      |                |            |                   |                    |                 |           |                             |
| 4  | 1 庄军                                    |             | Male                | 3711021982*******                                          |                   | 1982-11-11      | Apprentice    | Master  |              |                |            |                   |                    |                 |           |                             |
| Ę  | LUQMAN HAKIM BIN<br>RAMANIZAN           |             | Male                | 20120302                                                   |                   |                 | Chief Offic   | er      | 内贸船员组23      | 4              |            |                   |                    |                 |           |                             |
|    |                                         | The ex      | ported crew i       | nformation form, if user                                   | s need to add i   | it in bulk, the | y can compl   | ete the | e informat   | ion in this    | form and   | d then impo       | rt it int          | o OLISS         | 5.        |                             |
|    |                                         |             |                     |                                                            |                   |                 |               |         |              |                |            |                   |                    |                 |           |                             |
| €  | Q                                       |             |                     | ۷                                                          | Vorkbench 2898    | •               |               |         |              | Ň              | /essel Imp | port              |                    |                 |           | $\otimes$                   |
|    | Crew Info.                              |             | 4 Click "Da         | ta Initialization", a por                                  | o-up window       |                 |               |         |              |                |            |                   |                    |                 |           |                             |
|    | Add Data Initia                         |             | will appear c       | on the right, click "Selec                                 | t Import Files'   |                 |               |         | Export Cr    | ew Info Templa | te         | Export Crew Cert. | Template           |                 |           |                             |
|    | Data mitia                              |             | Export Fried Con    | Ingulation of orew IIIIO                                   |                   |                 |               |         | Export Ba    | nk Card Templa | te E       | xport Crew Resum  | ne Templat         | _               |           |                             |

| 🚵 認薪 🛆 🕲 | 321002199000000000  | 31 | Select Import Files |                         |               |                       |                     |            |          |              |  |
|----------|---------------------|----|---------------------|-------------------------|---------------|-----------------------|---------------------|------------|----------|--------------|--|
| ● 李四     | 3210021980000000000 | 42 | Operat              | ion Log<br>Import Time  | Import Status | Processing Start Time | Processing End Time | Attachment | Operator | Refresh G    |  |
| 2 程三管    | 30                  | 0  | 1                   | 2024-09-02 17:2<br>4:30 | done          | 2024-09-02 17:24:30   | 2024-09-02 17:24:33 | 8          | 孙红梅      | View Details |  |

No

2